メールでの請求書PDF添付のルール

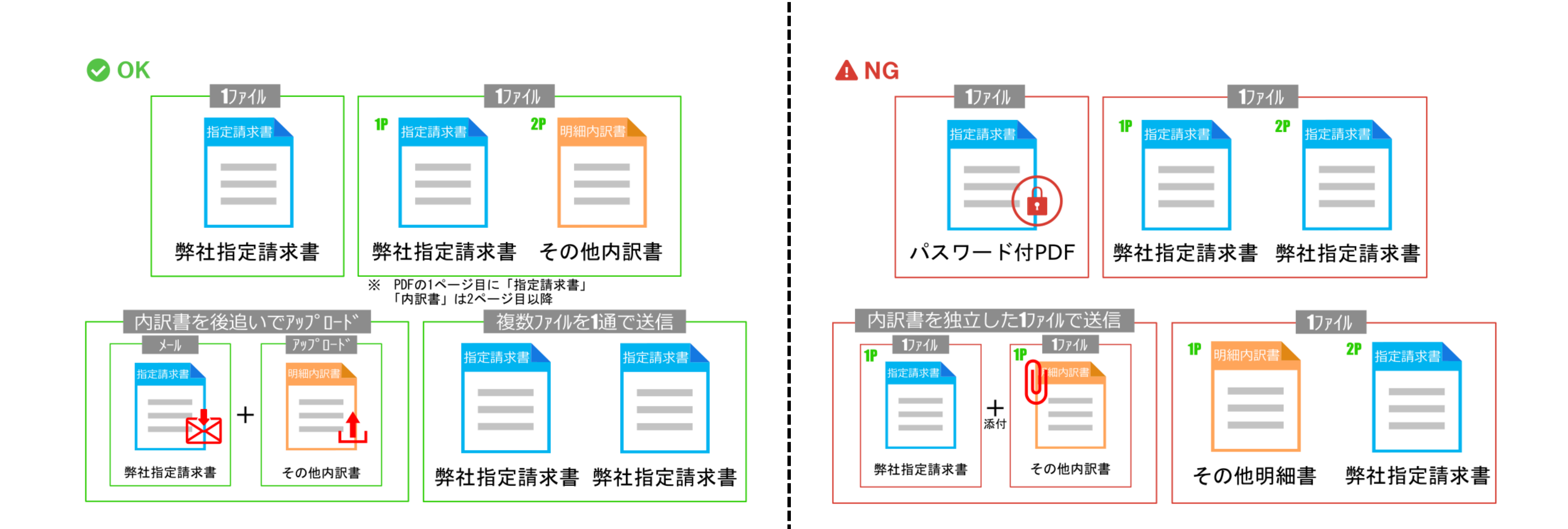

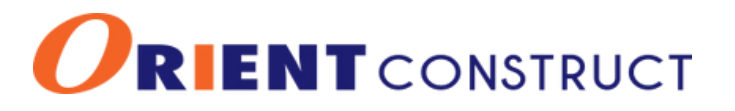

## 請求書送付 (メール)の流れ

### BillOneより件名[請求書の送付先変更のお願い(オリエント建設)] の案内を受けてから、Bill Oneで請求書を送付(メール)するまでの作 業の流れをご紹介します。

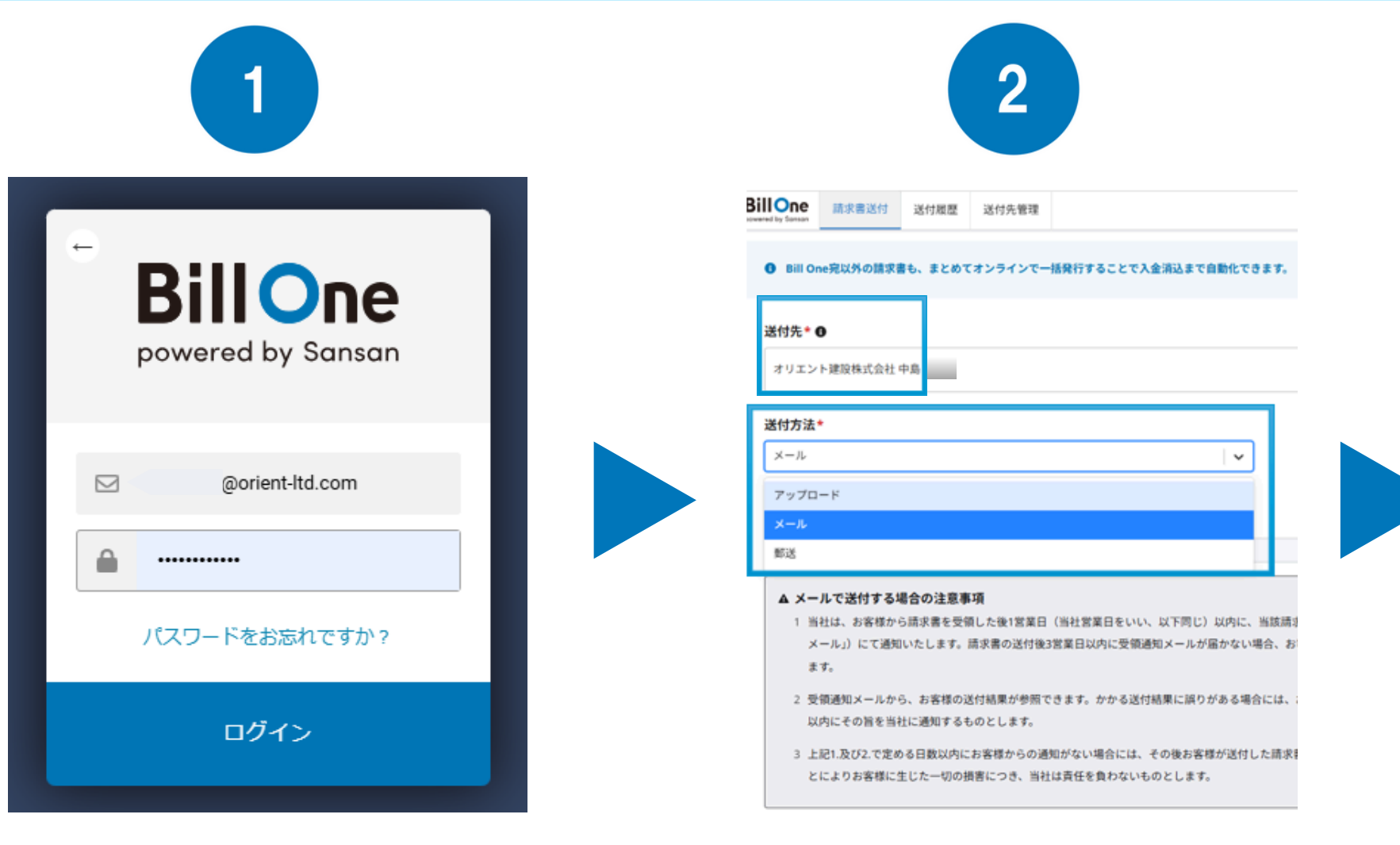

1P.ログインする

2P.送付先(現場担当)と送付 方法(アップロード)を選択

RENTCONSTRUCT

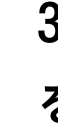

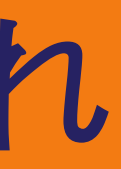

|                                | 3                                                                                                    |                       |
|--------------------------------|----------------------------------------------------------------------------------------------------|-----------------------|
| II One<br>red by Sansan        | 請求書送付 送付履歴 送付先管理                                                                                                    |                       |
| Bill O                         | ne宛以外の請求書も、まとめてオンラインで一括発行することで入金消込まで自動化できます。                                                                                                    |                       |
| 送付先*(                          | 0                                                                                                    |                       |
| オリエン                           | ▶ 建脱株式会社 中島                                                                                                    | T                     |
|                                |                                                                                                    | 1                     |
| 送付方法                           | *                                                                                                    |                       |
| メール                            |                                                                                                    |                       |
| 請求書の送                          | 信信メールアドレス ③                                                                                                    |                       |
| 下記のメーノ                         | レアドレスにPDFの請求書を添付して送信してください。                                                                                                    |                       |
| orient-lt                      | d-c08d64e9-5921@bill-one.com                                                                                                    |                       |
| ▲ メー<br>1 当<br>2 受<br>-<br>3 上 | ・ルで送付する場合の注意事項<br>注は、お客様から請求書を受領した後1営業日(当社営業日をいい、以下同じ)以内に、当該請求書の受領結果<br>注様にメール(以下「受領通知メール」)にて通知いたします。請求書の送付後3営業日以内に受領通知メールが届<br>い場合、お客様はその旨を速やかに当社に通知するものとします。<br>評価知メールから、お客様の送付結果が参照できます。かかる送付結果に誤りがある場合には、お客様が受領通<br>・ルを受領した日から3営業日以内にその旨を当社に通知するものとします。<br>には、なの後お客様が送付した請求書が処理されず | を<br>お<br>動<br>1<br>5 |

#### 3P.送信メールアドレス宛に請求書PDF を添付し送信する

BillOneにログインする

#### メールアドレス、パスワードを入力しログインする

| Billone<br>powered by Sansan |  |
|------------------------------|--|
| @orient-Itd.com              |  |
| ·····                        |  |
| パスワードをお忘れですか?                |  |
| ログイン                         |  |

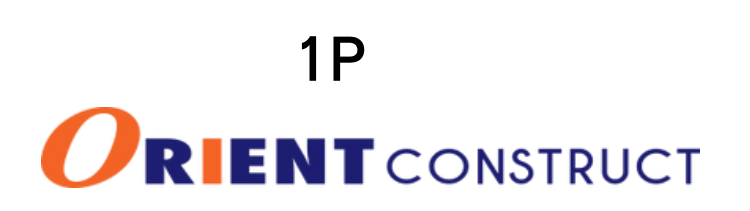

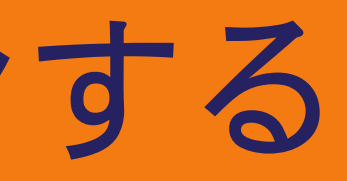

# 請求書を選択、送付

#### ①送付先から[現場担当]を選択

| BillOne     請求書送付     送付履歴     送付先管理                                           | Bill One 請求書送付 送付服歴 送付先管理                                                                                                    |
|--------------------------------------------------------------------------------|----------------------------------------------------------------------------------------------------|
| Bill One宛以外の請求書も、まとめてオンラインで一括発行することで入金消込まで自動化できます。                             |                                                                                                    |
| 送付先* 0                                                                         | 送付先* ❶<br>オリエント建設株式会社 中島                                                                                                    |
| オリエント建設株式会社 中島 <ul> <li>オリエント建設株式会社</li> </ul> <ul> <li>オリエント建設株式会社</li> </ul> | 送付方法*                                                                                                    |
| ➡ 送付先を追加する                                                                     | アップロード メール                                                                                                    |
| 送付先へのメッセージ                                                                     | 1011日 1111日 1111日 1111日 1111日 1111日 1111日 1111日 1111日 1111日 1111日 1111日 1111日 1111日 1111日 1111日 1111日 1111日 1111日 1111日 1111日 1111日 1111日 1111日 1111日 1111日 1111日 1111日 1111日 1111日 1111日 1111日 1111日 1111日 1111日 1111日 1111日 1111日 1111日 1111日 1111日 1111日 1111日 1111日 1111日 1111日 1111日 1111日 1111日 111日 111日 111日 1 |
| 例)清掃業務費について                                                                    | ▲ メールで送付する場合の注意事項<br>1 当社は、お客様から請求書を受領した後1営業日(当社営業日をいい、以下同じ)以内に、当該請求書の受領結果をお客様にメール(以下「受領通知<br>メール」)にて通知いたします。請求書の送付後3営業日以内に受領通知メールが届かない場合、お客様はその旨を速やかに当社に通知するものとし<br>ます。                                                                                                    |
| 送付する請求書: 0件 送付                                                                 | 2 受領通知メールから、お客様の送付結果が参照できます。かかる送付結果に誤りがある場合には、お客様が受領通知メールを受領した日から3営業日<br>以内にその旨を当社に通知するものとします。                                                                                                    |
| ここにファイルをドラッグ&ドロップ または クリックしてファイルを選択                                            | 3 上記1.及び2.で定める日数以内にお客様からの通知がない場合には、その後お客様が送付した請求書が処理されず、又は誤った請求書が処理されたことによりお客様に生じた一切の損害につき、当社は責任を負わないものとします。                                                                                                    |

2P RENTCONSTRUCT

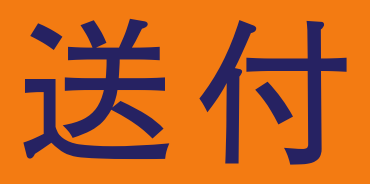

#### ②[送付方法選択]から[メール]を選択

### 送信メールアドレス宛に請求書PDFを 添付し送信する

| メールアドレスをコピーしメールを                                                                                                    | ④メ <b>ー</b>                                                          |
|----------------------------------------------------------------------------------------------------|----------------------------------------------------------------------|
| 作成する<br>ince jay Sonson Store Store | [送信] <sup>;</sup>                                                    |
| ❶ Bill One宛以外の請求書も、まとめてオンラインで一括発行することで入金消込まで自動化できます。                                                                                                    |                                                                      |
| 送付先* 0                                                                                                    | os 📙 り 🤆 ↑ ↓ ≂ 無墅 - メッセーシ(HTMI                                       |
| オリエント建設株式会社 中島                                                                                                    | ファイル <u>メッセージ</u> 挿入 オブション 書式設定 校開                                   |
| 送付方法*                                                                                                    | 送出人(M) 〜 sugano@orient-ltd.com<br>送信(S) 初年(T) orient-ltd.chgd64e9-50 |
| ×-ル 🛛                                                                                                    | C C (C)                                                              |
| 請求率の送信メールアドレス ②                                                                                                    | 件名(U)                                                                |
| 下記のメールアドレスにPDFの請求書を添付して送信してください。                                                                                                    | 請求書 (test) .pdf v v v kB                                             |
| orient-ltd-c08d64e9-5921@bill-one.com                                                                                                    | 44                                                                   |
| <ul> <li>▲ メールで送付する場合の注意事項</li> <li>1 当社は、お客様から請求書を受領した後1営業日(当社営業日をいい、以下同じ)以内に、当該請求書の受領結果をお<br/>客様にメール(以下「受領通知メール」)にて通知いたします。請求書の送付後3営業日以内に受領通知メールが届か<br/>ない場合、お客様はその旨を速やかに当社に通知するものとします。</li> </ul>                                                                                                    |                                                                      |
| 2 受領通知メールから、お客様の送付結果が参照できます。かかる送付結果に誤りがある場合には、お客様が受領通知メ<br>ールを受領した日から3営業日以内にその旨を当社に通知するものとします。                                                                                                    |                                                                      |
| 3 上記1.及び2.で定める日数以内にお客様からの通知がない場合には、その後お客様が送付した請求書が処理されず、又<br>は誤った請求書が処理されたことによりお客様に生じた一切の損害につき、当社は責任を負わないものとします。                                                                                                    |                                                                      |
| をクリックすると送信メールアドレスが                                                                                                    |                                                                      |
|                                                                                                    |                                                                      |

3P

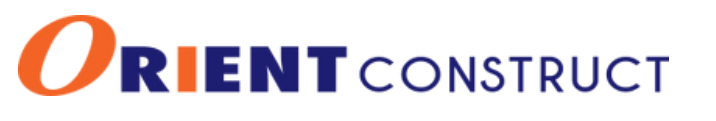

### レにPDF化した請求書を添付し ミクリック

|                                               | ♪ 検索                     |                                        |
|-----------------------------------------------|--------------------------|----------------------------------------|
|                                               |                          |                                        |
| ⊻ <mark>∠</mark> · <u>A</u> · ⊨ · ⊨ · ≡ ≡ ≡ [ | ■ 🗄 🗄 🤨 ···· 🙀 🛛 アドレス観 🕫 | 🔋 ファイルの添付 - 📓 署名 - 🕴 🤳 🏴 - 🕞 イマーシブリーダー |
|                                               |                          |                                        |
|                                               |                          |                                        |
| ne.com                                        |                          |                                        |
|                                               |                          |                                        |
|                                               |                          |                                        |
|                                               |                          |                                        |
|                                               |                          |                                        |

#### ※例:上図はOutlookメールの場合